## Viewing Summary of Vendor Invoice Payments (FAIVHIS)

1) Access the Vendor History Query form (FAIVHIS)

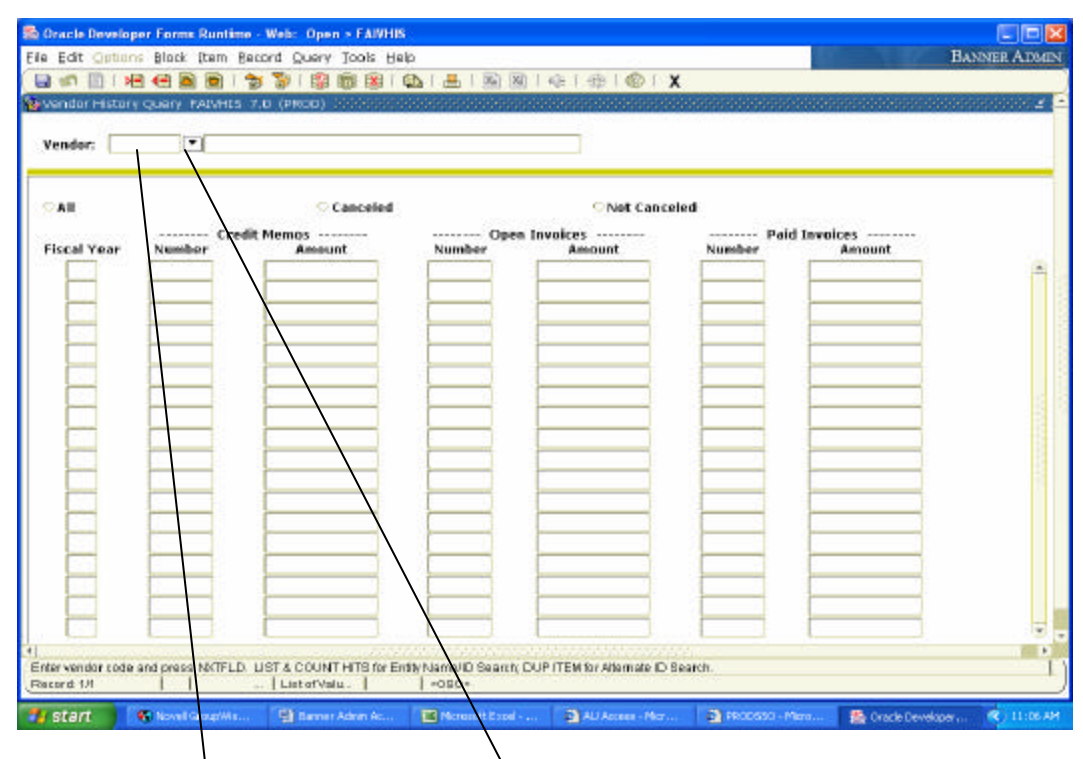

2) If you know the ID number of the vendor you are reviewing, type it in the field beside "Vendor" in the first block. If you do not know the ID number of the vendor, click on the drop down arrow to access the search form.

| 🗟 Oracle Develop | er Forms Runtime          | Web: Open - FAIVH   | IS                |                     |                  |                 |               |
|------------------|---------------------------|---------------------|-------------------|---------------------|------------------|-----------------|---------------|
| Ele Edit Options | Block Item Be             | cord Query Tools H  | elp               |                     |                  |                 | BANNER ADMIN  |
|                  |                           |                     |                   | 0 I VE I BE I W I 3 | *                |                 |               |
| Vender:          | Cotion List<br>Entity Nat | me/ID Search (FTIII | DEN)              |                     |                  |                 |               |
| - All            | Alternate                 | ID Search (GUIALTI  | 2                 | Not Conce           | eled<br>Paid In  | voices          |               |
| Fiscal Year      |                           |                     | Cancel            | Assount             |                  | Ansount         |               |
| Percent 1/1      |                           |                     | <08C>             |                     |                  |                 | •             |
| 📲 start          | 6 Novel Group Mis         | Marasart Exc I      | All Access - Nor. |                     | Strack Developer | Decementi - Me. | . 🤹 😢 R 55 AM |

3) A box will appear if you click the arrow to perform a search for the Vendor ID number. Select the Entity Name/ID Search.

| Entry Namey                                     | N gibtir juam jua<br>B                                        | Cora (Cory (Cora<br>7.0 (PROD) (2003) | jip<br>jip<br>jip<br>jip | inancial M  | anagers | © f )      | <b>(</b> | Agenci | ionico: |            |         | DANNER<br>1000000000 | ALISEN<br>(K. <u>4</u> |                                                   |
|-------------------------------------------------|---------------------------------------------------------------|---------------------------------------|--------------------------|-------------|---------|------------|----------|--------|---------|------------|---------|----------------------|------------------------|---------------------------------------------------|
|                                                 | Neders Last Na Nabeley%                                       | mo                                    | First Name               | Middle Name |         | Change Ind |          |        |         | G          | P       |                      |                        | The "%" is the wildcard<br>search in Banner Admin |
| K - Kendory<br>Enter a query, pre<br>Record 1/1 | E - Elevencial Man<br>Iss FB to execute, Ctri-<br>  Enter-Gu. | O to rancel                           | las 6 - Gran<br>  <080*  | t Darsonn   | d D. Dr | unaral Bar | B. c.    |        |         | 1 Doctored | PT - 10 | 6 0.0                |                        |                                                   |

4) The FTIIDEN search form will be displayed to perform the ID number search. Perform a search for the vendor's name. Enter the last and first name or company name of the vendor you are searching for. If the correct spelling is unknown, enter "%" before and after possible spelling, then Execute Query.

| Cracle Develo<br>File Edit Optio<br>Entity Name/                                                                                                    | aper Forms Runtime - Web: Open<br>ans Black Item Record Query<br>RE (E) (Record Query<br>RE Search FILIDEN 7.0 (PROD)                                                                                                    | ► FAIWHIS - FTIDHY<br>Tools Help                                                                                                    | Financial M                                                                                  | ● 〔 →  | © ( <b>x</b>  | ( | and a second second second second second second second second second second second second second second second s | oosioos<br>ies                  |                    |   | HANNER | ADMIN |                                                                                              |
|----------------------------------------------------------------------------------------------------|----------------------------------------------------------------------------------------------------|----------------------------------------------------------------------------------------------------|----------------------------------------------------------------------------------------------|--------|---------------|---|----------------------------------------------------------------------------------------------------|---------------------------------|--------------------|---|--------|-------|----------------------------------------------------------------------------------------------|
| ID Number                                                                                                    | Last Name                                                                                                    | First Name                                                                                                    | Middle<br>Name                                                                               | Entity | Change<br>Ind | v | F                                                                                                    | A                               | G                  | р | Туре   |       |                                                                                              |
| DAILER2           902027223           DAILER2           902012228           DAILERH           902000052           DAILERH           902000052           DAILERH           902000052           DAILERT           902000052           DAILETC           9020102257           902010952           DAILETC           902010914           DAILEYC           902015445           PC0015445           P. Press Edd to<br>Pecord 80085 | Bailey         Bailey         Bailey Protection Service, Inc.         Bailey Hams Construction Compare         change Ordering of Records.         I | Rachel<br>Rachel<br>Rachel<br>Rogino<br>Sharon<br>Sharon<br>Starling<br>Starling<br>Starling<br>Timothy<br>Timothy<br>Timothy<br>William<br>William | A<br>H<br>H<br>R<br>R<br>A<br>A<br>A<br>C<br>C<br>C<br>P<br>P<br>C<br>hork<br>C<br>C<br>hork |        |               |   | x x x x x x x x x x x x x x x x x x x                                                                            | x x x x x x x x x x x x x x x x | 222222222222222222 |   | FFAY   |       | Using the arrow<br>keys on your<br>keyboard,<br>highlight the<br>vendor you want<br>to view. |

5) A list of all vendors with those characters in the name will appear, along with their ID numbers. Double click on the number of the vendor you want to view and that vendor will be returned on the FAIVHIS form.

| 😤 Oracle Develop               | er Forms Runtime  | - Web: Open + FAIVE     | 115                               |                              |                    |                           |              |
|--------------------------------|-------------------|-------------------------|-----------------------------------|------------------------------|--------------------|---------------------------|--------------|
| Ele Edit Option                | Black [tem Br     | ecord Query Tools (     | glet                              |                              |                    | A CONTRACTOR OF THE OWNER | BANNER ADMIN |
| 🖬 🔊 🔟 i א                      |                   | 🍃 🐌   😫 📾 😹             | 🚇 i 📇 i 📧 🛛                       | 1                            | <                  |                           |              |
| Wendor Histor                  | Query FAIVHES     | 7.0 (PROD) 555555       |                                   |                              |                    |                           | 000000000000 |
| Vander 100                     | Dailard           | Harris Construction Com | neny, Inc.                        |                              |                    |                           |              |
| veneur.                        | C. Darota         | NAME CONTROLOGICAL CONT | parity me                         |                              |                    |                           |              |
| CAN                            |                   | Canceled                | B.                                | O Not Cance                  | led                |                           |              |
| Fiscal Year                    | Number Cred       | R Memos<br>Amount       | Number                            | Invoices<br>Amount           | Number             | voices<br>Amount          |              |
|                                |                   |                         |                                   |                              |                    |                           | -            |
|                                |                   |                         |                                   |                              |                    |                           |              |
|                                |                   |                         |                                   |                              |                    |                           |              |
|                                |                   |                         |                                   |                              |                    |                           |              |
|                                |                   |                         |                                   |                              |                    |                           |              |
|                                |                   |                         | -                                 | /                            |                    |                           |              |
|                                |                   |                         |                                   |                              |                    |                           |              |
|                                | _                 |                         |                                   | /                            |                    |                           |              |
|                                |                   |                         |                                   |                              |                    |                           |              |
|                                |                   |                         |                                   | <u> </u>                     |                    |                           |              |
|                                |                   |                         |                                   |                              |                    |                           |              |
|                                |                   |                         |                                   |                              |                    |                           |              |
|                                |                   | - J                     |                                   |                              |                    |                           |              |
| Enter vendor code<br>Record 18 | and press NRTFLD. | LIST & COUNT HITS for   | Entity Name ID Search,<br>LivoRCa | OUP ITEM for Alterniate ID I | Bearch.            |                           | 1            |
| t start                        | Structure         | Report Fred             | The second state                  | The people of the            | S. Dearle Decement | Si Ovorent - Mr.          | 10 10 155 M  |

6) Tab over from the Vendor ID field to display the Vendor's name. Perform a Next Block to move to the second block and view the vendor payment history.

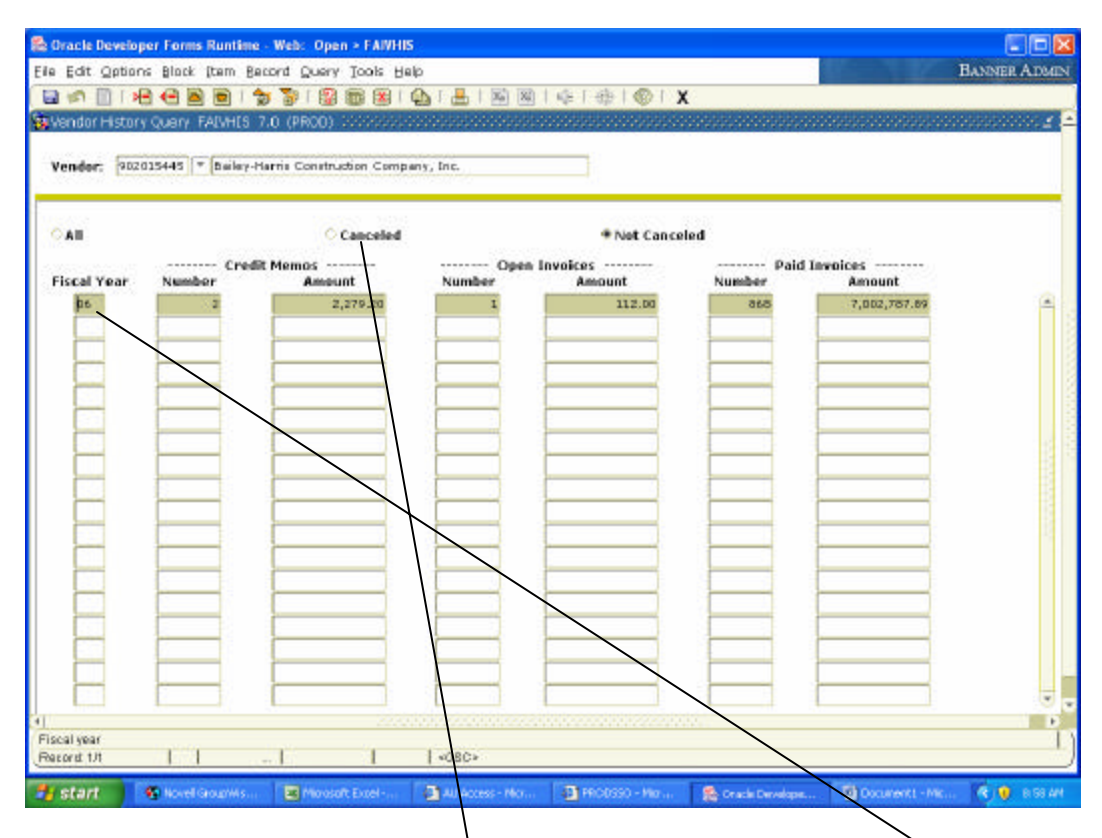

7) A summary of all payments made to the vendor for the specified Fiscal Year will appear. Please note that you can broaden or narrow your search by selecting the 'All', 'Canceled', or 'Not Canceled' radio buttons.